evaluate BRENDA!

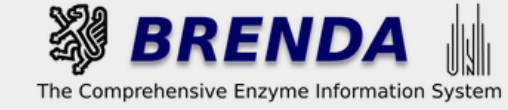

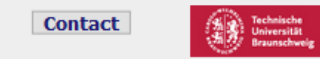

#### Contribute to BRENDA! Your enzyme data is important for BRENDA. Send us your paper, and we will do all the work to include your data into our database. More...

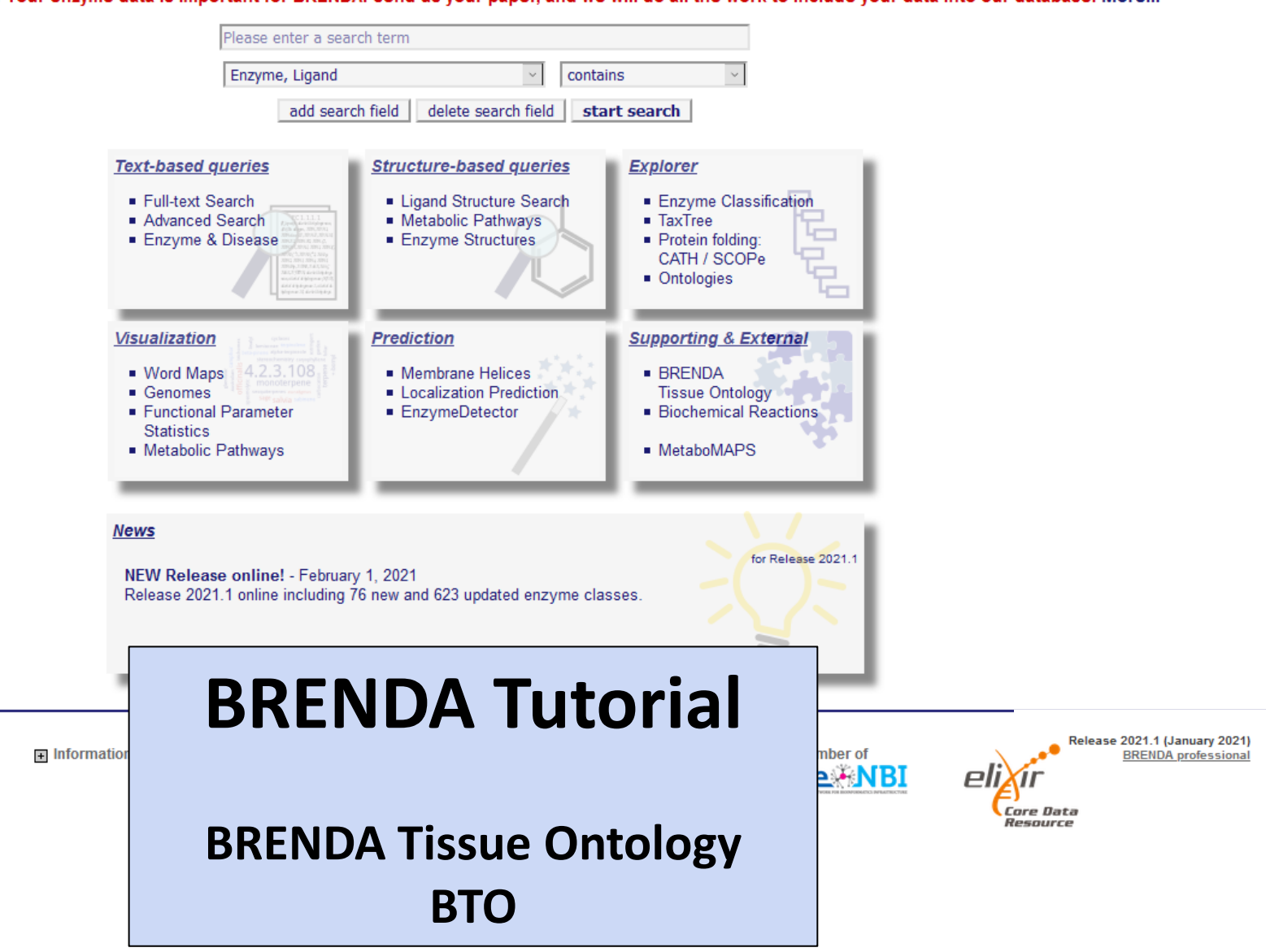

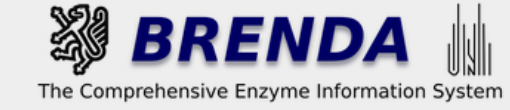

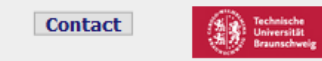

#### Contribute to BRENDA! Your enzyme data is important for BRENDA. Send us your paper, and we will do all the work to include your data into our database. More...

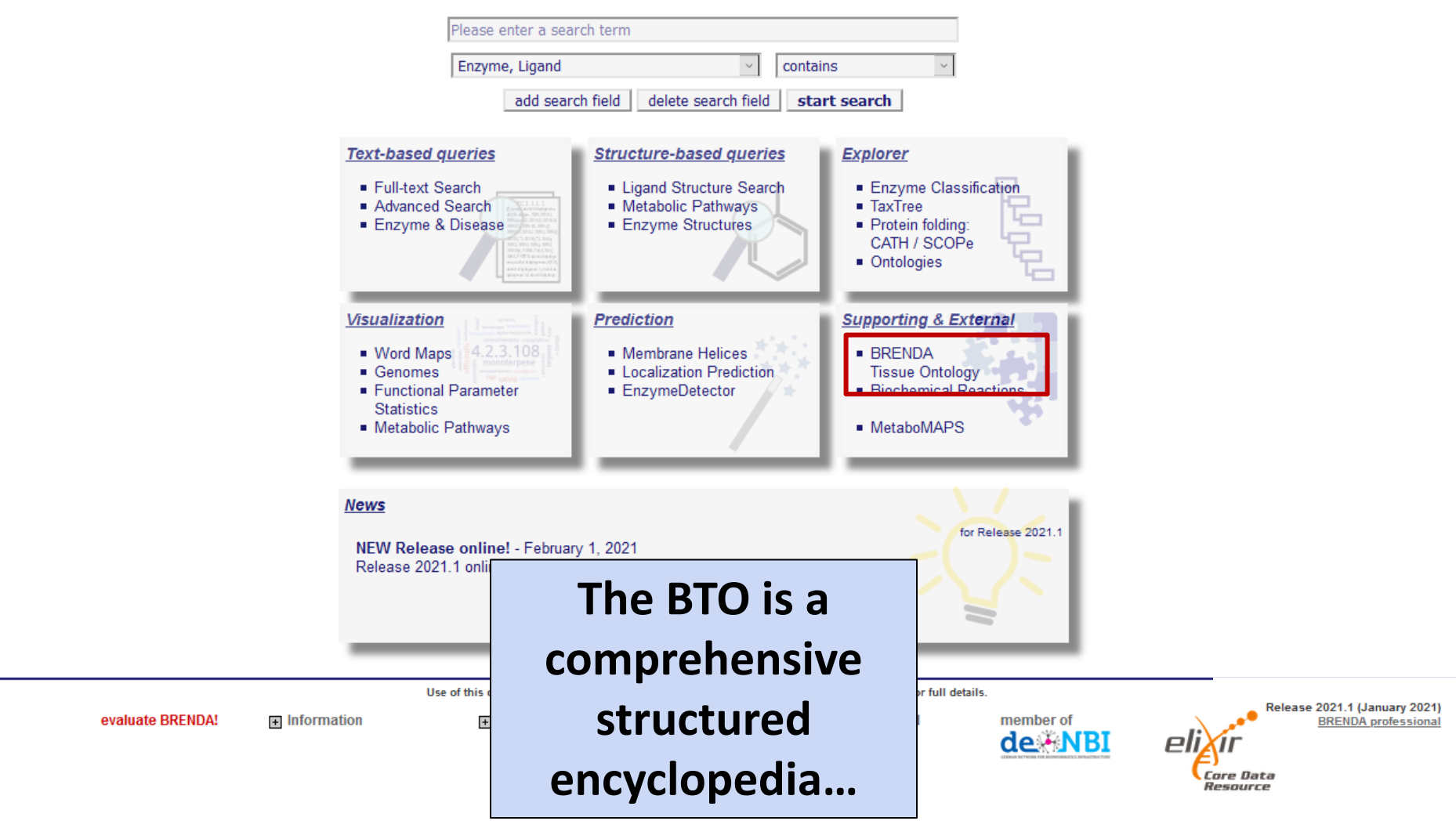

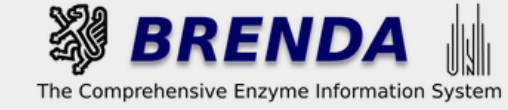

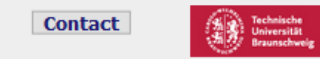

#### Contribute to BRENDA! Your enzyme data is important for BRENDA. Send us your paper, and we will do all the work to include your data into our database. More...

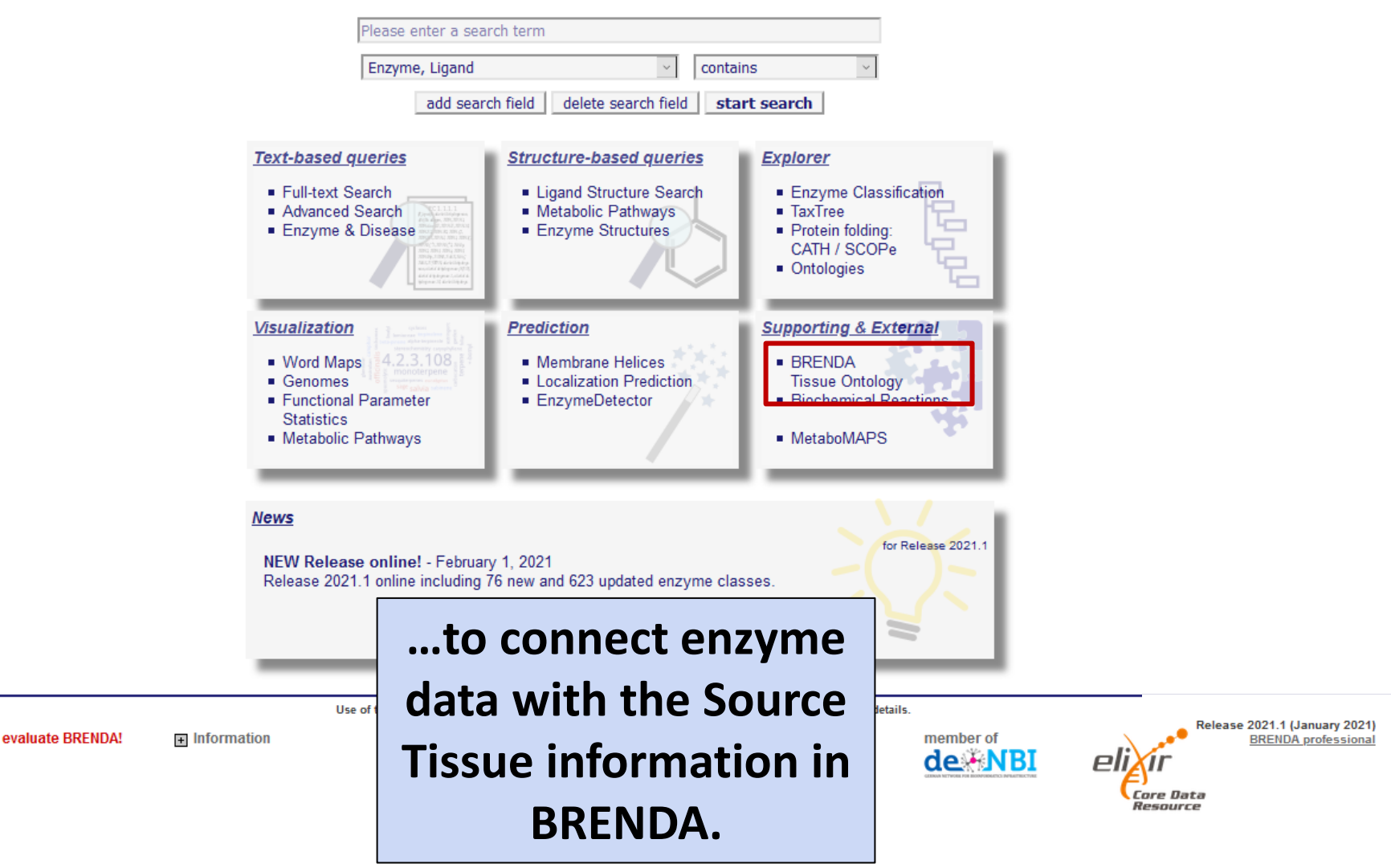

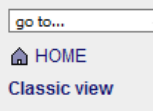

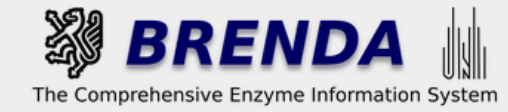

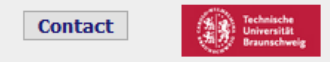

| BTO (BRENDA Tissue C                                                                                                    | Ontology)                                     |                                     |                               |                                        |           | Download as: OBO OWL                   |
|----------------------------------------------------------------------------------------------------|-----------------------------------------------|-------------------------------------|-------------------------------|----------------------------------------|-----------|----------------------------------------|
| Change ontology                                                                                                    | BTO (BRENDA Tissue Ontology)                  | ~ '                                 | Version 2020-10-09            |                                        |           |                                        |
| Term or Synonym                                                                                                    | contains ~                                    | use AND (NO                         | Γ) or OR                      |                                        |           |                                        |
| Definition                                                                                                    | contains ~                                    | use AND (NO                         | Γ) or OR                      |                                        |           |                                        |
| ld                                                                                                    | contains ~                                    |                                     |                               |                                        |           |                                        |
| restrict to BRENDA links:                                                                                                    |                                               |                                     |                               |                                        |           |                                        |
| Tissue                                                                                                    | e 🗆                                           |                                     |                               |                                        |           |                                        |
|                                                                                                    | search                                        |                                     |                               |                                        |           |                                        |
| Legend<br>is an element of the parent element<br>is a part of the parent element<br>is related to the parent element<br>derives from the parent element<br>is related to the parent element<br>is element<br>is at least 1 tissue/ enzyme/<br>localization link in this branch<br>is usue/ enzyme/ localization<br>link to BRENDA | Tree view<br>tissues, cell types and enzyme s | cources<br>ne sources 🕦             |                               |                                        |           |                                        |
|                                                                                                    |                                               | Use of this online version of BREND | A is free under the CC BY 4.0 | icense. See terms of use for full deta | ils.      | UPDATE<br>Bologeo 2021 4 (Japungo 2021 |
|                                                                                                    | Information                                   | Getting started                     | Contribute                    | Download                               | member of | BRENDA professiona                     |

On the BTO website you find a form to search for a specific term, including text mining results...

de NBI

ore Data

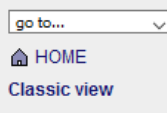

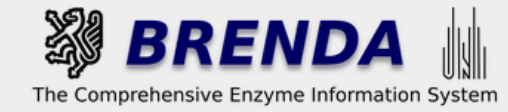

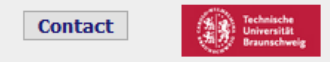

|                                                                                                    | Ontology)                                                                             |                                 |                               |                                           |           | Download as: OBO OWL                    |
|----------------------------------------------------------------------------------------------------|---------------------------------------------------------------------------------------|---------------------------------|-------------------------------|-------------------------------------------|-----------|-----------------------------------------|
| Change ontology                                                                                                    | BTO (BRENDA Tissue Ontology)                                                          | ~ `                             | Version 2020-10-09            |                                           |           |                                         |
| Term or Synonym                                                                                                    | contains v                                                                            | use AND (NOT                    | Γ) or OR                      |                                           |           |                                         |
| Definition                                                                                                    | contains v                                                                            | use AND (NOT                    | Γ) or OR                      |                                           |           |                                         |
| Id                                                                                                    | contains ~                                                                            |                                 |                               |                                           |           |                                         |
| restrict to BRENDA links:                                                                                                    |                                                                                       |                                 |                               |                                           |           |                                         |
| Tissue                                                                                                    | e 🗆 search                                                                            |                                 |                               |                                           |           |                                         |
| Legend<br>() is an element of the parent element<br>() is a part of the parent element<br>() is related to the parent element<br>() derives from the parent element<br>() () () at least 1 tissue/ enzyme/<br>localization link in this branch<br>() () () () () () () () () () () () () ( | Tree view<br>tissues, cell types and enzyme sou<br>∰ tissues, cell types and enzyme a | Irces<br>Sources 1              |                               |                                           |           |                                         |
|                                                                                                    | Use                                                                                   | of this online version of BREND | A is free under the CC BY 4.0 | license. See terms of use for full detail | 5.        | UPDATE<br>Release 2021 4 (January 2024) |
|                                                                                                    | + Information                                                                         | + Getting started               | Contribute                    | Download                                  | member of | BRENDA professional                     |

...or you can restrict your search to manually annotated BRENDA information.

de NBI

Core Data Resource

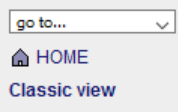

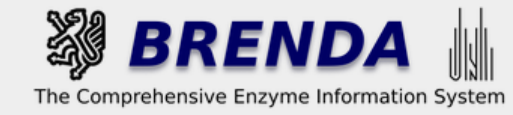

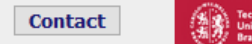

iche sität

## **Ontology explorer**

| BTO (BRENDA Tissue O                                                                                                    | intology)                                                                                                    | Download as: OBO OWL                                                                                             |
|----------------------------------------------------------------------------------------------------|----------------------------------------------------------------------------------------------------|----------------------------------------------------------------------------------------------------|
| Change ontology:                                                                                                    | BTO (BRENDA Tissue Ontology) Version 2020-10-09                                                                                                    |                                                                                                    |
| Term or Synonym:                                                                                                    | contains V use AND (NOT) or OR                                                                                                    |                                                                                                    |
| Definition.                                                                                                    | contains v use AND (NOT) or OR                                                                                                    |                                                                                                    |
|                                                                                                    |                                                                                                    |                                                                                                    |
|                                                                                                    |                                                                                                    |                                                                                                    |
| TESTICE TO BRENDA IINKS.                                                                                                    |                                                                                                    |                                                                                                    |
| lissue                                                                                                    |                                                                                                    |                                                                                                    |
|                                                                                                    | search                                                                                                    |                                                                                                    |
| Details for tissues, cell<br>types and enzyme sources<br>BTO (BRENDA Tissue Ontology) ID<br>BTO:0000000 is linked to 4182<br>enzymes:<br>1.1.1.1 V<br>Show enzyme<br>Definition<br>A structured controlled vocabulary for<br>the source of an enzyme. It comprises<br>terms of tissues, cell tipes, cell types<br>and cell cultures from uni- and<br>multicellular organisms<br>References<br>1. curstors: mgr<br>Legend<br>I is an element of the parent element<br>I is a part of the parent element<br>I is related to the parent element<br>I is related to the parent element is parent element<br>I is related to the parent element is parent element | e View Tree view<br>tissues, cell types and enzyme sources<br>issues, cell types and enzyme sources<br>issues, cell types and enzyme sources | In the Tree View you can<br>browse along the different<br>classification categories<br>(animal, fungi, plant etc |

sapling

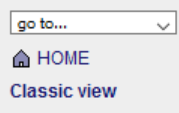

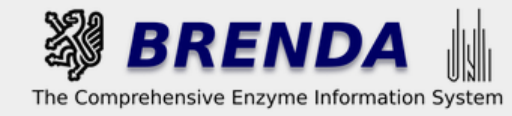

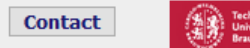

iche sität

## **Ontology explorer**

| BTO (BRENDA Tissue O                     | ntology)                                        | Download as: OBO OWL            |
|------------------------------------------|-------------------------------------------------|---------------------------------|
| Change ontology:                         | BTO (BRENDA Tissue Ontology) Version 2020-10-09 |                                 |
| Term or Synonym:                         | contains v use AND (NOT) or OR                  |                                 |
| Definition:                              | contains v use AND (NOT) or OR                  |                                 |
| ld:                                      | contains v                                      |                                 |
| restrict to BRENDA links:                |                                                 |                                 |
| Tissue                                   |                                                 |                                 |
|                                          | search                                          |                                 |
| Details for tissues, cell                | s View Tree view                                |                                 |
| types and enzyme sources                 | tissues, cell types and enzyme sources          |                                 |
| BTO (BRENDA Tissue Ontology) ID          | 🗄 tissues, cell types and enzyme sources 🕦      |                                 |
| BTO:0000000                              |                                                 |                                 |
| BTO:0000000 is linked to 4182            | ⊕ fungus ()                                     |                                 |
| enzymes:                                 |                                                 | Click on the (1) icon to expand |
| 1.1.1.1 ~                                |                                                 | Click on the (+) icon to expand |
| Show enzyme                              | 中 whole plant の(工工                              | and on the ( ) icon to collema  |
| Definition                               |                                                 | and on the (-) icon to collapse |
| A structured controlled versional for    |                                                 |                                 |
| the source of an enzyme. It comprises    | 🕀 fruit 🖸 T T                                   | $\neg$ a free view branch.      |
| terms of tissues, cell lines, cell types |                                                 |                                 |
| multicellular organisms                  |                                                 |                                 |
| References                               |                                                 |                                 |
| 1. curators: mgr                         | - lignifying cell prm                           |                                 |
|                                          | 🕂 meristem 📴 🗂 🗖                                |                                 |
| Legend                                   | 由 plant cell line �ŢŢŢ                          |                                 |
| is an element of the parent element      | – plant crown pmm                               |                                 |
| is a part of the parent element          | plant embryo n                                  |                                 |
| R is related to the parent element       | ➡ plant epidermis                               |                                 |
| derives from the parent element          | – plant epithelium 🖸                            |                                 |
| T/B/L at least 1 tissue/ enzyme/         |                                                 |                                 |
| localization link in this branch         |                                                 |                                 |
| link to BRENDA                           |                                                 |                                 |
|                                          |                                                 |                                 |
|                                          | plant reproductive system                       |                                 |
|                                          |                                                 |                                 |
|                                          | n plant tumor tissue                            |                                 |
|                                          |                                                 |                                 |
|                                          |                                                 |                                 |
|                                          | - sapling 👩 🗂 🗖                                 |                                 |

| go to        | $\sim$ |
|--------------|--------|
| HOME         |        |
| Classic view |        |

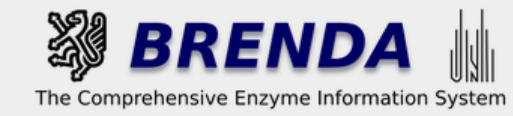

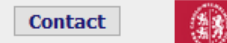

🌒 login 🗟 history 🗐 all enzymes

# **Ontology explorer**

| BTO (BRENDA Tissue (                                                 | Ontology)                                                                                                    | Download as: OBO OWL          |
|----------------------------------------------------------------------|----------------------------------------------------------------------------------------------------|-------------------------------|
| Change ontology                                                      | /: BTO (BRENDA Tissue Ontology) Version 2020-10-09                                                                                                    |                               |
| Term or Synonym                                                      |                                                                                                    |                               |
| lenn of Synonyn                                                      |                                                                                                    |                               |
| Definition                                                           | use AND (NOT) or OR                                                                                                    |                               |
| ld                                                                   | I: contains V                                                                                                    |                               |
| restrict to BRENDA links:                                            |                                                                                                    |                               |
| Tissu                                                                | e 🗆                                                                                                    |                               |
|                                                                      | search                                                                                                    |                               |
| Details for tissues coll                                             | Condensed Tree View Tree view                                                                                                    | You can get the definition of |
| types and enzyme sources                                             | L tissues, cell types and enzyme sources                                                                                                    |                               |
| BTO (BRENDA Tissue Ontology) ID                                      | tissues, cell types and enzyme sources 🕤                                                                                                    | the Source Tissue via a       |
| BTO:000000                                                           |                                                                                                    |                               |
| BTO:0000000 is linked to 4182<br>enzymes:                            | er organism form ()                                                                                                    | mouseover across the term.    |
| 1.1.1.1 ~                                                            |                                                                                                    |                               |
| Show enzyme                                                          | d whole plant €                                                                                                    |                               |
| Definition                                                           | 🕂 aerial part 🔽 🗂                                                                                                    |                               |
| A structured controlled vocabulary for                               |                                                                                                    |                               |
| terms of tissues, cell lines, cell types                             | – idit Close                                                                                                    |                               |
| and cell cultures from uni- and<br>multicellular organisms           | inf Definition:                                                                                                    |                               |
| References                                                           | L lating and the second second s |                               |
| 1. <u>curators</u> : mgr                                             | Light containing the seeds and occurring in                                                                                                    |                               |
| Legend                                                               | te nia wide variety of forms                                                                                                    |                               |
| is an element of the parent element                                  | Plant Structure Optologues:                                                                                                    |                               |
| is a part of the parent element                                      | Plant Structure Childingy  Plant Structure Childingy  MeSH)                                                                                                    |                               |
| R is related to the parent element                                   | pla Arabidopsis gross anatomy<br>Environment Ontology                                                                                                    |                               |
| derives from the parent element                                      | Pla Search term in full text mode                                                                                                    |                               |
| T/B/L at least 1 tissue/ enzyme/<br>localization link in this branch |                                                                                                    |                               |
| T/B/L tissue/ enzyme/ localization                                   | 🔁 plant mucous cell 😰                                                                                                    |                               |
| link to BRENDA                                                       | 🗗 plant primordium 😰                                                                                                    |                               |
|                                                                      | – plant rachis 😰                                                                                                    |                               |
|                                                                      |                                                                                                    |                               |
|                                                                      |                                                                                                    |                               |
|                                                                      |                                                                                                    |                               |
|                                                                      | 🕂 root 🖬 🗂                                                                                                    |                               |

– sapling 👩 🗖 🗖

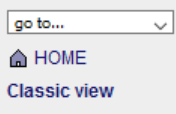

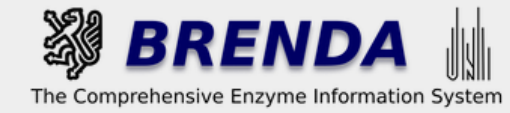

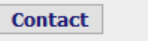

➡] login 🙀 history 🗐 all enzymes

rsität

## **Ontology explorer**

|                                               | Ontology)                                |                                             | Download as: OBO OW                  |
|-----------------------------------------------|------------------------------------------|---------------------------------------------|--------------------------------------|
| Change ontology                               | y: BTO (BRENDA Tissue Ontology)          | Version 2020-10-09                          |                                      |
| Term or Synonyn                               | n: contains ~                            | use AND (NOT) or OR                         |                                      |
| Definition                                    | n: contains v                            | use AND (NOT) or OR                         |                                      |
| lo                                            | d: contains ~                            |                                             |                                      |
| restrict to BRENDA links:                     |                                          |                                             |                                      |
| Tissu                                         | e 🗆                                      |                                             |                                      |
|                                               | search                                   |                                             |                                      |
| Details for fruit                             | Condensed Tree View                      | Tree view                                   | The abbreviations are                |
|                                               | L tissues, cell types and enzyme sources | s tissues, cell types and enzyme sources    |                                      |
| BTO (BRENDA Tissue Ontology) ID               | plant 🚯                                  | E tissues, cell types and enzyme sources () | evalained in the legend              |
| BTO:0000486                                   | whole plant (1)                          |                                             | explained in the legend              |
| BTO:0000486 is linked to 569                  | □ plant reproductive system              | H organism form 🚯                           |                                      |
| enzymes:                                      |                                          | tother source 👔                             |                                      |
| 1.1.1.1 ~                                     |                                          | □ plant () □ □                              |                                      |
| Chaur any ma                                  |                                          | 占 whole plant 🖲 🗂 🗖                         |                                      |
| Show enzyme                                   |                                          | 🖶 aerial part 🖬 🗂                           |                                      |
| The meture every or everies of a cood         |                                          | - filament                                  |                                      |
| bearing plant, together with accessory        |                                          |                                             |                                      |
| parts, containing the seeds and               |                                          |                                             |                                      |
| References                                    |                                          |                                             |                                      |
| 1 The American Heritage Dictionary of         |                                          |                                             |                                      |
| the English Language: Fourth Edition.         |                                          |                                             |                                      |
| 2000.                                         | _                                        | plant cell line ♦      T                    | Legend                               |
| Legend                                        |                                          | – plant crown pri                           | 5                                    |
| 🛐 is an element of the parent element         |                                          | plant embryo 😗 🎞 🗖                          | 🕦 is an element of the parent elemen |
| 🗜 is a part of the parent element             |                                          | 🗗 plant epidermis 📭 🗂 🕇                     |                                      |
| R is related to the parent element            |                                          | – plant epithelium 🖸                        | p is a part of the parent element    |
| derives from the parent element               |                                          | 🔁 plant form 🚯                              | is related to the parent element     |
| T/B/L at least 1 tissue/ enzyme/              |                                          |                                             | In to related to the parent element  |
| localization link in this branch              |                                          |                                             | derives from the parent element      |
| Ink to BRENDA                                 |                                          | - plant rachis 🖸                            | •                                    |
| ۱ <u>ــــــــــــــــــــــــــــــــــــ</u> | J                                        | plant reproductive system      □            | T/B/L at least 1 tissue/ enzyme/     |
|                                               |                                          | plant secretory cell p                      | localization link in this branch     |
|                                               |                                          | ➡ plant tumor tissue � <b>⊤</b> ⊤           |                                      |
|                                               |                                          | - rind pTT                                  | TVB/L tissue/ enzyme/ localization l |
|                                               |                                          | root pTT                                    | to BRENDA                            |
|                                               |                                          | - sapling 🕄 T T                             |                                      |

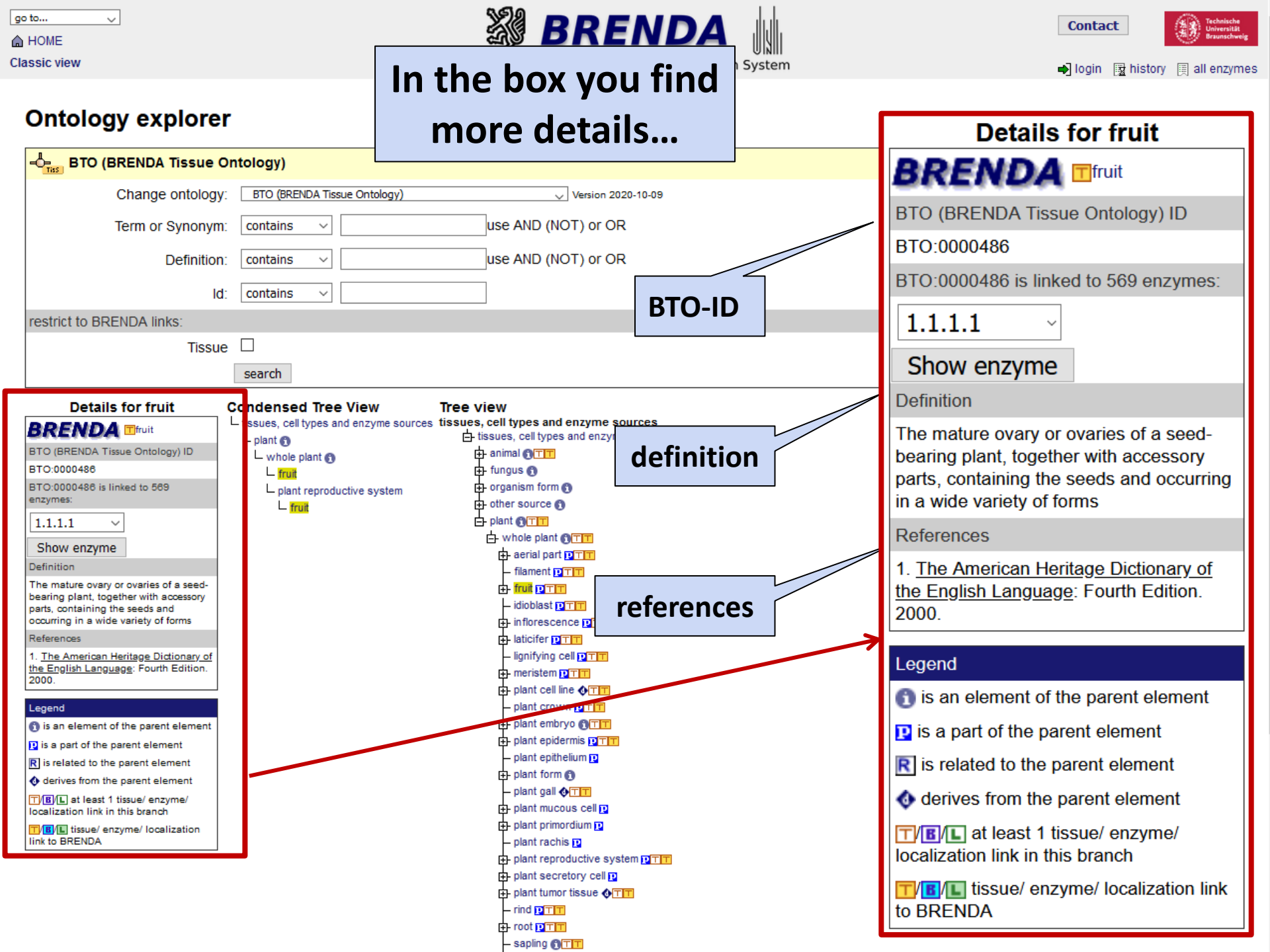

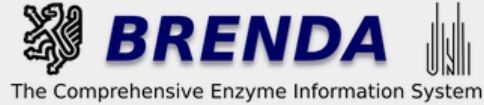

Contact

Details for fruit BRENDA Tfruit Ontology explorer BTO (BRENDA Tissue Ontology) ID ...and the number of all EC BTO:0000486 - BTO (BRENDA Tissue Ontology) numbers listed in a drop BTO:0000486 is linked to 569 enzymes: BTO (BRENDA Tissue Ontole Change ontology: 1.1.1.1 down menu directly linked Term or Synonym: contains  $\sim$ 1.1.1.1Definition: contains to the BRENDA Enzyme 1.1.1.100 Id: contains  $\sim$ aries of a seed-Summary Pages. 1.1.1.14 with accessory restrict to BRENDA links: eds and occurring Tissue 1.1.1.140 ns search 1.1.1.183 be Dictionary of Details for fruit Condensed Tree View Tree view ourth Edition 1.1.1.191 ssues, cell types and enzyme sources tissues, cell types and enzyme sources BRENDA Tfruit tissues, cell types and enzyme sources 🚯 plant 🙃 BTO (BRENDA Tissue Ontology) ID 1.1.1.195 the animal whole plant n BTO:0000486 🕂 fungus 🕥 - fruit 1.1.1.206 BTO:0000486 is linked to 569 - organism form 🚯 L plant reproductive system parent element enzymes: + other source n - fruit t element - plant 1.1.1.208 1.1.1.1~ - whole plant or nt element Show enzyme 🕂 aerial part 🛛 🗂 1.1.1.21 Definition ent element filament DTT The mature ovary or ovaries of a seed-🕂 fruit 📭 🗂 🗖 1.1.1.212 ie/ enzyme/ bearing plant, together with accessory idioblast parts, containing the seeds and ranch occurring in a wide variety of forms inflorescence p 1.1.1.219 e/ localization link References 🕂 laticifer 🔽 lignifying cell pTT 1. The American Heritage Dictionary of 1.1.1.22 the English Language: Fourth Edition. ieristem 🖸 🗆 🗖 2000. 井 plant cell line 🚯 🗂 🗖 1.1.1.236 plant crown PTT Legend 🗗 plant embryo 🕅 🗂 🗖 is an element of the parent element 1.1.1.24 🕂 plant epidermis 📭 🗂 🗖 p is a part of the parent element plant epithelium 🗖 R is related to the parent element 1.1.1.247 🗗 plant form 🕅 derives from the parent element plant gall 🚯 🗂 🗖 T/B/L at least 1 tissue/ enzyme/ 1.1.1.25🗗 plant mucous cell 🔃 localization link in this branch 🖬 plant primordium 🖸 T/B/L tissue/ enzyme/ localization 1.1.1.263 ink to BRENDA plant rachis 🔽 plant reproductive system 1.1.1.264 n plant secretory cell 🕂 plant tumor tissue 🐠 🗂 🗖 1.1.1.267 rind DTT root 🖸 🗖 🗖

- sapling 🕅 🗖 🗖

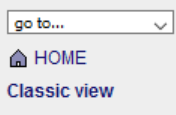

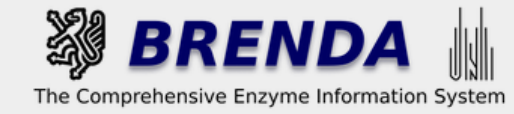

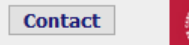

rsität

## **Ontology explorer**

| BTO (BRENDA Tissue                                                             | Ontology)                                |                                            | Download as: OBO OWL           |
|--------------------------------------------------------------------------------|------------------------------------------|--------------------------------------------|--------------------------------|
| Change ontolog                                                                 | y: BTO (BRENDA Tissue Ontology)          | Version 2020-10-09                         |                                |
| Term or Synonyr                                                                | n: contains v                            | use AND (NOT) or OR                        | To search for more details on  |
| Definitio                                                                      | n: contains v                            | use AND (NOT) or OR                        | the enzyme source you can      |
| l                                                                              | d: contains ~                            |                                            | perform a query by clicking on |
| restrict to BRENDA links:                                                      |                                          |                                            |                                |
| Tissu                                                                          | search                                   |                                            |                                |
| Details for fruit                                                              | Condensed Tree View                      | Tree view                                  |                                |
|                                                                                | L tissues, cell types and enzyme sources | tissues, cell types and enzyme sources     |                                |
|                                                                                | 🖵 plant 🚯                                | tissues, cell types and enzyme sources (1) |                                |
| BTO 0000486                                                                    | whole plant 🚯                            |                                            |                                |
| BTO:0000488 is linked to 589                                                   |                                          | are organism form                          |                                |
| enzymes:                                                                       | □ plant reproductive system              | + other source                             |                                |
| 1.1.1.1                                                                        |                                          |                                            |                                |
|                                                                                |                                          | whole plant f                              |                                |
| Show enzyme                                                                    |                                          | 🕂 aerial part 📴 🗂 🗖                        | V                              |
| Definition                                                                     |                                          | - filament DTTT                            |                                |
| The mature ovary or ovaries of a seed-                                         |                                          |                                            | fruit DTTT                     |
| parts, containing the seeds and                                                |                                          |                                            |                                |
| occurring in a wide variety of forms                                           |                                          | inflorescence pTT                          |                                |
| References                                                                     |                                          |                                            |                                |
| 1. The American Heritage Dictionary of<br>the English Language: Fourth Edition |                                          |                                            |                                |
| 2000.                                                                          |                                          |                                            |                                |
| Lanard                                                                         |                                          |                                            |                                |
| Degend                                                                         |                                          |                                            |                                |
| T is a part of the parent element                                              |                                          |                                            |                                |
| I is related to the parent element                                             |                                          | – plant epithelium 😰                       |                                |
| A derives from the parent element                                              |                                          | 🔁 plant form 🚯                             |                                |
| TRU at least 1 tissue/ entrume/                                                |                                          | — plant gall 🐠 🗂 🗖                         |                                |
| localization link in this branch                                               |                                          | 🗗 plant mucous cell 🖸                      |                                |
| []/[]/[] tissue/ enzyme/ localization     link to BRENDA                       |                                          | 🗗 plant primordium 🖸                       |                                |
|                                                                                | 1                                        | plant reproductive system                  |                                |
|                                                                                |                                          | plant reproductive system                  |                                |
|                                                                                |                                          | plant tumor tissue ⊘     □                 |                                |
|                                                                                |                                          |                                            |                                |
|                                                                                |                                          | e root e TT                                |                                |
|                                                                                |                                          | – sapling fit                              |                                |

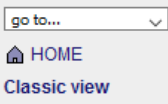

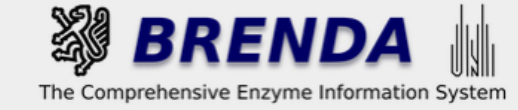

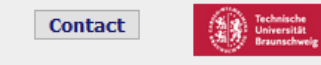

#### **Ontology Explorer Results**

Search for *fruit* in BRENDA Source / Tissues

You will find all results in the table Source / Tissues with the term 'fruit'

WW Search for fruit and all descendants of fruit in BRENDA Source / Tissues:

30 distinct terms which have a result in BRENDA Source / Tissues found downstream fruit

abscission zone, achene, albedo, aril, berry, caryopsis, chlorenchyma, emulsin, endocarp, exocarp, flavedo, fruit, fruit capsule, fruit juice, fruit peduncle, germinated grain, husk, juice, juice vesicle, kernel, mesocarp, pericarp, plant funiculus, plant parenchyma, pod, pulp, ray cell, sarcocarp, seedpod, silique

Use of this online version of BRENDA is free under the CC BY 4.0 license. See terms of use for full details.

Information

Getting started
 Getting started

Download

member of

You can either search

for the exact term...

UPDATE! Release 2021.1 (January 2021) BRENDA professional

Core Data

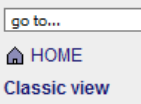

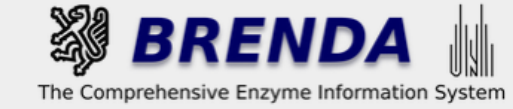

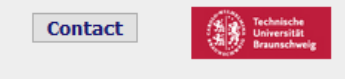

#### **Ontology Explorer Results**

Search for fruit in BRENDA Source / Tissues

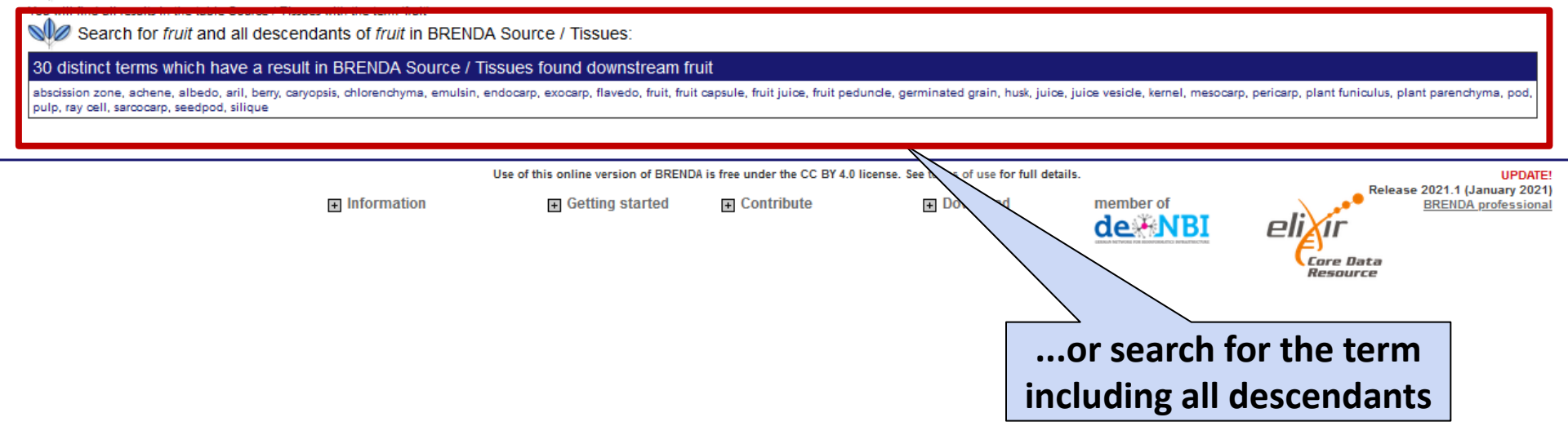

| go to        |  |
|--------------|--|
| HOME         |  |
| Classic view |  |

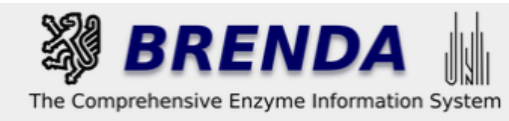

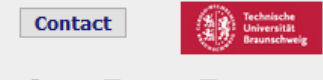

🔹 login 🙀 history 🗒 all enzymes

Refine search

#### Search Source Tissue

| Source Tissue:        | $\begin{tabular}{ c c c c c c c c c c c c c c c c c c c$          |                                              |  |  |  |  |
|-----------------------|-------------------------------------------------------------------|----------------------------------------------|--|--|--|--|
|                       | Don't show organism specific information (fast!)                  |                                              |  |  |  |  |
|                       | Search organism in taxonomic tree (slow, choose "exact" as search | mode, e.g. "mammalia" for rat,human,monkey,) |  |  |  |  |
|                       | (Not possible to combine with the first option)                   |                                              |  |  |  |  |
| Refine your search    |                                                                   |                                              |  |  |  |  |
| Recommended Name: 🗹   | contains ~                                                        |                                              |  |  |  |  |
| EC Number:            | contains ~                                                        | On the result page all enzymes               |  |  |  |  |
| Commentary: 🗹         | contains ~                                                        | connected to the tissue term                 |  |  |  |  |
| <del>Organism</del> : | contains ~                                                        | of interest are listed.                      |  |  |  |  |
| Reference: 🗹          | contains ~                                                        |                                              |  |  |  |  |
| Show additional data  |                                                                   |                                              |  |  |  |  |
| ۲                     | do not include text mining results                                |                                              |  |  |  |  |
| 0                     | include AMENDA results (Automatic Mining of Enzyme Data)          |                                              |  |  |  |  |
|                       | Search                                                            |                                              |  |  |  |  |

#### Search term: endocarp

download as CSV
 download all results as CSV
 download all results as CSV
 download all results as CSV

| EC Number 🔨         | Recommended Name                      | Source<br>Tissue ▼▲ | Commentary VA                                                                                                    | Reference<br>▼▲ |
|---------------------|---------------------------------------|---------------------|----------------------------------------------------------------------------------------------------|-----------------|
| டுற்ற் 🕕 1.14.14.91 | trans-cinnamate 4-monooxygenase       | endocarp            | specific to                                                                                                    | 711586          |
| 🗊 ரு 3.1.1.11       | pectinesterase                        | endocarp            | •                                                                                                    | 692728          |
| 🗊 ரு 3.2.1.15       | endo-polygalacturonase                | endocarp            | -                                                                                                    | 682456          |
| ≇ுற் 10 3.2.1.99    | arabinan endo-1,5-alpha-L-arabinanase | endocarp            | the mesocarp promotes the production of the enzyme (71%) when compared to the whole fruit (60.6%) and the other epicarp layers endocarp (26%) and kernel (28%). The mesocarp of Terminalia catappa is a potential and cost effective source for the production of alpha 1,5-L-endo-arabinase | 750846          |

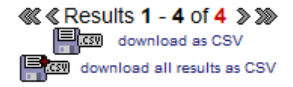

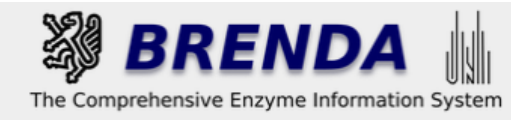

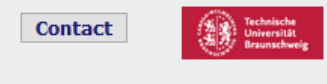

➡ login 📓 history 🗒 all enzymes

Refine search

### **Search Source Tissue**

 $\sim$ 

| Source Tissue                 | exact                                              | ✓ show 1              | 00 v results                                                                                                    |           |  |
|-------------------------------|----------------------------------------------------|-----------------------|----------------------------------------------------------------------------------------------------|-----------|--|
|                               | ✓ Don't show organism specific information (fast!) |                       |                                                                                                    |           |  |
|                               | ] Search organism in taxonomic                     | tree (slow, choose "e | xact" as search mode, e.g. "mammalia" for rat,human,monkey,)                                                                                                    |           |  |
|                               | (Not possible to combine with the first opt        | ion)                  |                                                                                                    |           |  |
| Refine your search            |                                                    |                       |                                                                                                    |           |  |
| Recommended Name: 🗹           | conta                                              | ins 🗸                 |                                                                                                    |           |  |
| EC Number                     | contai                                             | ins ~                 |                                                                                                    |           |  |
| Commentary: 🗹                 | ] conta                                            | ins 🗸                 |                                                                                                    |           |  |
| Organism                      | conta                                              | ins 🗸                 |                                                                                                    |           |  |
| Reference: 🗹                  | conta                                              | ins 🗸                 |                                                                                                    |           |  |
| Show additional data          |                                                    |                       |                                                                                                    |           |  |
| ۲                             | do not include text mining                         | results               |                                                                                                    |           |  |
| C                             | Search By clicking                                 | g on the E            | ata)                                                                                                    |           |  |
|                               | number t                                           | he Enzyme             |                                                                                                    |           |  |
| Search term: endoca           | Summary<br>be opened                               | Page will<br>d        | Results 1 - 4 of 4 ১ ১৯<br>বিজ্ঞা download as CSV<br>download all results as CSV                                                                                                    |           |  |
| EC Number VA Recom            | mended Name                                        | Source<br>Tissue 🔽    | Commentary V                                                                                                    | Reference |  |
| G#rob fit 1.14.14.91 trans-ci | in are 4-monooxygenase                             | endocarp              | specific to                                                                                                    | 711586    |  |
| 🗊 🖄 🕅 3.1.1.11 🛛 🗖 📶          | sterase                                            | endocarp              | •                                                                                                    | 692728    |  |
| 鬱心 fft 3.2.1.15 🔴 endo-p      | olygalacturonase                                   | endocarp              | -                                                                                                    | 682456    |  |
| ்ஜ்ர்ற் 3.2.1.99 arabina      | an endo-1,5-alpha-L-arabinanas                     | e endocarp            | the mesocarp promotes the production of the enzyme (71%) when compared to the whole fruit (60.6%) and the other epicarp layers endocarp (26%) and kernel (28%). The mesocarp of Terminalia catappa is a potential and cost effective source for the production of alpha 1,5-L-endo-arabinase | 750846    |  |

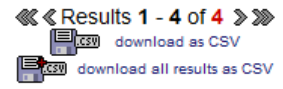

| BRENDA home History show all   hide all No of entries Enzyme Nomenclature 322                                                                                                    | The Comprehensive Enzyme Informatio                                                                                                    | n System → login  history  all enzymes                                                                                                    |
|----------------------------------------------------------------------------------------------------|----------------------------------------------------------------------------------------------------|----------------------------------------------------------------------------------------------------|
| Enzyme-Ligand<br>Interactions       918         Diseases       0         Functional Parameters       537         Organism related<br>Information       355         Organisms       229         Source Tissues       88         Local ations       38 | Information on EC 3.2.1.15 - endo-poly<br>for references in articles please use BRENDA:EC3.2.1.15<br>EC Tree                                                                                                    | galacturonase<br>Print visible entries<br>show all entries<br>pounds                                                                                                    |
| Enzyme Structure 1769     Molecular Properties 347                                                                                                    | IUBMB Common           The enzyme catalyses the network of (1->4)-alpha-D-galactosiduronic different tolerances to methyl esterme.                                                                                                    | linkages in pectate and other galacturonans. Different forms of the enzyme have                                                                                                    |
| ■ Applications       75         ■ References       202         ✓ External Links                                                                                                    | Specify your search results         Mark a special word or phrase in this record:         Mark a special word or phrase in this record:         Search Reference ID:         Search UniProt Accession:         Search UniProt Accession:         Select one or more organisms in this record:         All organisms         Achaetomium sp. Xz-8         Achaetomium sp. Xz-8         Achaetomium sp. Xz8         Achaetomium sp. Xz8         Achaetomium sp.         Submit         Show additional data <ul> <li>Do not include text mining results</li> <li>Include AMENDA (text mining) results</li> <li>Include FRENDA results (AMENDA + additional results, but less precise)</li></ul> | Word Map hid<br>to find all data<br>including further<br>enzyme sources.<br>to find all data<br>including further<br>enzyme sources.<br>to find all data<br>including further<br>enzyme sources.<br>to find all data<br>including further<br>enzyme sources.<br>to find all data<br>including further<br>enzyme sources.<br>to find all data<br>including further<br>enzyme sources.<br>to find all data<br>including further<br>enzyme sources.<br>to find all data<br>including further<br>enzyme sources.<br>to find all data<br>including further<br>enzyme sources.<br>to find all data<br>including further<br>enzyme sources.<br>to find all data<br>including further<br>enzyme sources.<br>to find all data<br>including further<br>enzyme sources.<br>to find all data<br>including further<br>enzyme sources.<br>to find all data<br>to find all data<br>tof find all data<br>to fin |

The enzyme appears in viruses and cellular organisms

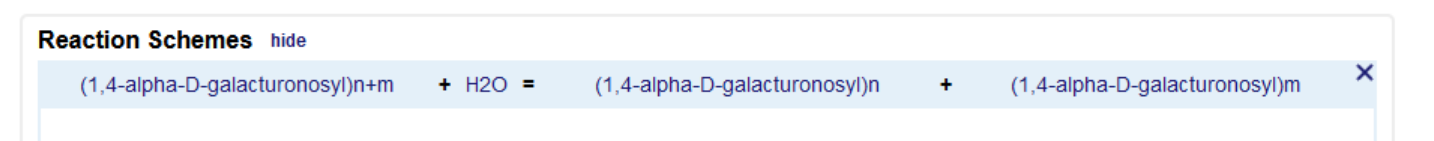

| BRENDA home                    | → top print hide 8          | 8 entries 🕒 Go to Sourc              | e Tissue Sear |                                                                                 |                                                             |        | 000000 |
|--------------------------------|-----------------------------|--------------------------------------|---------------|---------------------------------------------------------------------------------|-------------------------------------------------------------|--------|--------|
| show all I hide all No of entr |                             |                                      |               |                                                                                 | ~                                                           |        | SOURCE |
| Enzyme Nomenclature 3          | 22 anther                   |                                      |               |                                                                                 |                                                             |        |        |
| Enzyme-Ligand                  | cell culture                | Botrytis cinerea                     | -             | liquid culture                                                                  |                                                             | 656714 | BRENDA |
| Interactions 9                 | commercial<br>o preparation | 3 entries                            |               |                                                                                 | If you are intereste                                        | d in   |        |
| Functional Parameters 5        | 37 culture filtrate         | 4 entries                            |               |                                                                                 |                                                             |        |        |
|                                | culture medium              | 9 entries                            |               | other enzyme sources,                                                           |                                                             |        |        |
| Information 3<br>Organisms 2   | endocarp                    | Prunus domestica<br>subsp. insititia | Q1A230        | -                                                                               | click on the term                                           |        | BRENDA |
| Source Tissues                 | exocarp                     | Prunus domestica<br>subsp. insititia | Q1A230        | -                                                                               |                                                             | 682456 | BRENDA |
| General Information            | flower                      | Gossypium hirsutum                   | A9PL23        |                                                                                 |                                                             | 695297 | BRENDA |
| Enzyme Structure 17            | flower bud                  | Arabidopsis thaliana                 |               | high levels of ADPG1, ADPG2 presen                                              | t and low levels of QRT2                                    | 700738 | BRENDA |
| Molecular Properties 3         | 47 fruit                    | 20 entries                           |               |                                                                                 |                                                             |        |        |
| Applications                   | fruit juice                 | Solanum persicum                     | -             | -                                                                               |                                                             | 703797 | BRENDA |
|                                | leaf                        | 2 entries                            |               |                                                                                 |                                                             |        |        |
| External Links                 | mesocarp                    | Prunus domestica<br>subsp. insititia | Q1A230        | -                                                                               |                                                             | 682456 | BRENDA |
|                                | my 🖓 🗥 h                    | t0 entries                           |               |                                                                                 |                                                             |        |        |
|                                | petal                       |                                      | _             |                                                                                 |                                                             |        |        |
|                                | plant pedicel               | Solanum lycopersicum                 | -             | this zone contains several layers of si<br>cytoplasm, enzyme expression at prov | mall and regular cells with dense<br>ximal and distal sides | 730969 | BRENDA |
|                                | pollen                      | 4 entries                            |               |                                                                                 |                                                             |        |        |
|                                | pulp                        | 2 entries                            |               |                                                                                 |                                                             |        |        |
|                                | root                        |                                      |               |                                                                                 |                                                             |        |        |
|                                | rosette leaf                | Arabidopsis thaliana                 | -             | low levels of QRT2                                                              |                                                             | 700738 | BRENDA |
|                                | salivary gland              | Lygus hesperus                       | -             | -                                                                               |                                                             | 695905 | BRENDA |
|                                | seed                        |                                      |               |                                                                                 |                                                             |        |        |
|                                | sepal                       | Prunus domestica<br>subsp. insititia | Q1A230        | -                                                                               |                                                             | 682456 | BRENDA |
|                                | silique                     | Arabidopsis thaliana                 | -             | ADPG1 is present in siliques just before mature siliques. Low levels of QRT2    | ore pod shatter. ADPG2 is expressed in                      | 700738 | BRENDA |
|                                | stamen                      | Prunus domestica<br>subsp. insititia | Q1A230        | -                                                                               |                                                             | 682456 | BRENDA |
|                                | vascular bundle             | Prunus domestica<br>subsp. insititia | Q1A230        | -                                                                               |                                                             | 682456 | BRENDA |
|                                | additional information      |                                      |               |                                                                                 |                                                             |        |        |

Select items on the left to see more content.

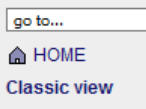

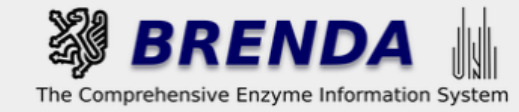

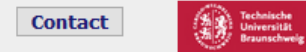

 $\sim$ 

| BTO (BRENDA Tissue Ontology)                                                                                                    | wnload as: OBO OWL |
|----------------------------------------------------------------------------------------------------|--------------------|
| Change ontology: BTO (BRENDA Tissue Ontology) Version 2020-10-09                                                                                                    |                    |
| Term or Synonym: contains v mesocarp use AND (NOT) or OR                                                                                                    |                    |
| Definition: contains v use AND (NOT) or OR                                                                                                    |                    |
|                                                                                                    |                    |
| Id: contains ~                                                                                                    |                    |
| restrict to BRENDA links:                                                                                                    |                    |
| Tissue                                                                                                    |                    |
| search                                                                                                    |                    |
| Details for mesocarp Condensed Tree View Tree view                                                                                                    |                    |
| BRENDA Tresocarp                                                                                                    |                    |
| BTO (BRENDA Tissue Ontology) ID                                                                                                    |                    |
|                                                                                                    |                    |
| BTO:0000856 is linked to 44 enzymes: ericarp organism form for the organism form for the organism for the organism for the orga | on the             |
| 1.1.1.100 V                                                                                                    |                    |
|                                                                                                    |                    |
|                                                                                                    |                    |
| The middle layer of a pericaro                                                                                                    |                    |
|                                                                                                    |                    |
| 1. From Merriam-Webster's Online                                                                                                    |                    |
| Dictionary at www.Merriam-                                                                                                    |                    |
| Webster.com: http://www.m-w.com/gji-<br>bin/dictionary2book=Dictionary2.                                                                                                    |                    |
| va=mesocarp GTT                                                                                                    |                    |
| Legend                                                                                                    |                    |
| - fruit peduncie prent                                                                                                    |                    |
|                                                                                                    |                    |
| R is related to the parent element                                                                                                    |                    |
| ♦ derives from the parent element                                                                                                    |                    |
| T/B/L at least 1 tissue/ enzyme/                                                                                                    |                    |
|                                                                                                    |                    |
|                                                                                                    |                    |
|                                                                                                    |                    |
|                                                                                                    |                    |
|                                                                                                    |                    |
| ar plant parenchyma D T T                                                                                                    |                    |
|                                                                                                    |                    |

- idioblast

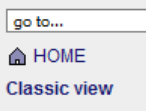

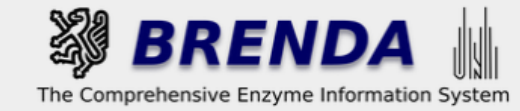

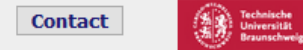

 $\sim$ 

| -   | BTO (BRENDA Tissue Or                                                                                                    | ntology)                                                                                                    |                                                                                                    | Download as: OBO OWL        |
|-----|----------------------------------------------------------------------------------------------------|----------------------------------------------------------------------------------------------------|----------------------------------------------------------------------------------------------------|-----------------------------|
|     | Change ontology:                                                                                                    | BTO (BRENDA Tissue Ontology)                                                                                                    | Version 2020-10-09                                                                                                    |                             |
|     | Term or Synonym:                                                                                                    | contains ~ mesocarp                                                                                                    | use AND (NOT) or OR                                                                                                    |                             |
|     | Definition:                                                                                                    | contains ~                                                                                                    | use AND (NOT) or OR                                                                                                    |                             |
|     | ld:                                                                                                    | contains ~                                                                                                    |                                                                                                    |                             |
| n   | estrict to BRENDA links:                                                                                                    |                                                                                                    |                                                                                                    |                             |
|     | Tissue                                                                                                    |                                                                                                    |                                                                                                    |                             |
|     |                                                                                                    | search                                                                                                    |                                                                                                    |                             |
|     | Details for mesocarp  REENDA mesocarp  TO (BRENDA Tissue Ontology) ID  TO:0000856 TO:0000856 is linked to 44 enzymes:  1.1.1.100  Show enzyme  efinition he middle layer of a pericarp eferences From Merriam-Webster's Online ictionary at www.Merriam- (ebster.com: http://www.m-w.com/ogi- in/dictionary?book=Dictionary&. a=mesocarp  egend is an element of the parent element is a part of the parent element is a part of the parent element is a part of the parent element is a part of the parent element is related to the parent element is related to the parent element is related to the parent element is a part of the parent element is a part of the parent element is a part of the parent element is use (enzyme/ calization link in this branch is to BRENDA | Condensed Tree View  issues, cell types and enzyme sources  plant  fruit  fruit  pericarp  pulp  fruit  pericarp  iruit  mesocarp  pulp  mesocarp  pulp  mesocarp | Tree view<br>ptisues, cell types and enzyme sources<br>tisues, cell types and enzyme sources<br>animal OTT<br>fungus<br>organism form<br>other source<br>plant OTT<br>whole plant OTT<br>fut OTT<br>aerial part OTT<br>fut OTT<br>fut OTT<br>caryopsis OTT<br>fruit capsule OTT<br>husk OTT<br>picce ott<br>kernel OTT<br>pericarp OTT<br>exocarp OTT<br>plant funcicuus OTT<br>plant funcicuus OTT<br>ottober<br>ottober<br>o | to get further information. |
| [11 | nk to BRENDA                                                                                                    |                                                                                                    |                                                                                                    |                             |

+ inflorescence